# Reconfiguring Microsoft System Center Configuration Manager for a Newer HP Client Catalog

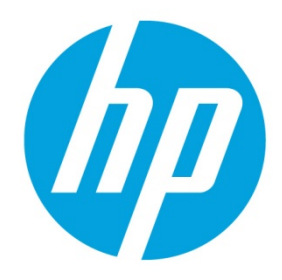

**HP Client Management Solutions** 

## **Table of contents**

| Overview                                       | 2  |
|------------------------------------------------|----|
| Importing the updated HP Client Catalog        | 2  |
| Publishing and synchronizing updates           | 2  |
| Updating the software update point             | 2  |
| Removing an old software update point          | 2  |
| Adding a new software update point             | 3  |
| Executing publishing and synchronization tasks | 7  |
| Troubleshooting                                | 8  |
| For more information                           | 10 |

### **Overview**

If you configured the Microsoft<sup>®</sup> System Center Configuration Manager server for use with HP Client Catalog before June 2016, you must reconfigure System Center Configuration Manager for a newer HP Client Catalog. If a previous version of HP Client Catalog was imported into Microsoft System Update Publisher (SCUP), published with Windows Server Update Services (WSUS), and then synchronized to SCCM, the software update point must be either reconfigured or updated.

### Importing the updated HP Client Catalog

- 1. Download the updated HP Client Catalog (June 2016 or later).
- 2. Import the download into SCUP.
- 3. In SCUP, verify that the **HP Business Clients** folder is available under **All Software Updates**.

| System Center Updates Publisher 2011                                   | <b>→</b> +                                       | 15.14.150.172                                                                  |
|------------------------------------------------------------------------|--------------------------------------------------|--------------------------------------------------------------------------------|
| Home Folders                                                           |                                                  |                                                                                |
| Create Import                                                          | Dish Expire Reactivate<br>Expiration             |                                                                                |
| Verview                                                                | II HP Business Clients software updates          |                                                                                |
| All Software Updates End All Software Updates End All Software Updates | Name Update Type Classificatio                   | on Severity Article ID Bulletin ID CVE ID Expired Date Modified Date Published |
| HP Business Clients                                                    | HP Notebook System BIOS Upda Update Update       | Important sp70119 No 1/20/2015 6/13/2016                                       |
| Driver                                                                 | HP Wireless Button Driver [1.1.15 Update Update  | Important sp74484 No 6/10/2016 6/13/2016                                       |
| Emeran                                                                 | HP Z1 Series Workstation System Update Critical  | Critical sp76248 No 6/9/2016                                                   |
| Filmware                                                               | HP Z230 Series Workstations Syst Update Critical | Critical sp69689 No 12/2/2014                                                  |
|                                                                        | HP Z440/Z640/Z840 Workstation Update Update      | Important sp76240 No 6/8/2016                                                  |
|                                                                        | Intel Rapid Storage Technology Update Critical   | Critical sp74082 No 2/16/2016                                                  |
|                                                                        | Intel USB 3.0 eXtensible Host Cor Update Update  | Low sp74052 No 5/26/2016 6/13/2016                                             |
|                                                                        | Nvidia Windows10 x64 Graphics Update Update      | Low sp76237 No 6/7/2016                                                        |
|                                                                        |                                                  |                                                                                |

## **Publishing and synchronizing updates**

- 1. Publish a few updates from the HP Client Catalog with WSUS.
- 2. Synchronize those updates with System Center Configuration Manager.

## Updating the software update point

#### Removing an old software update point

- 1. Open System Center Configuration Manager.
- 2. Select Administration, select Overview, select Site Configuration, and then select Servers and Site System Roles.

3. Right-click **Software update point** and then select **Remove Role**.

| •                                                                                                    | -        |                          |               |                  |                                                                           |
|----------------------------------------------------------------------------------------------------|----------|--------------------------|---------------|------------------|---------------------------------------------------------------------------|
| Hierarchy Configuration                                                                                                    | lcon     | Name                     | Site Code     | Count of roles   | Туре                                                                      |
| Cloud Services                                                                                                    |          | Wat                      | TST           | 10               | Primar                                                                    |
| 4 Site Configuration                                                                                                    |          |                          |               |                  |                                                                           |
| Sites                                                                                                    |          |                          |               |                  |                                                                           |
| Servers and Site System Roles                                                                                                    |          |                          |               |                  |                                                                           |
| Note: Settings                                                                                                    |          |                          |               |                  |                                                                           |
| Security                                                                                                    |          |                          |               |                  |                                                                           |
| Distribution Points                                                                                                    |          |                          |               |                  |                                                                           |
| E Distribution Point Groups                                                                                                    |          |                          |               |                  |                                                                           |
| Migration                                                                                                    |          |                          |               |                  |                                                                           |
|                                                                                                    |          |                          |               |                  |                                                                           |
|                                                                                                    |          |                          |               |                  |                                                                           |
|                                                                                                    |          |                          |               |                  |                                                                           |
|                                                                                                    |          |                          |               |                  |                                                                           |
|                                                                                                    |          |                          |               |                  |                                                                           |
|                                                                                                    |          |                          |               |                  |                                                                           |
|                                                                                                    |          |                          |               |                  |                                                                           |
|                                                                                                    |          |                          |               |                  |                                                                           |
|                                                                                                    |          |                          |               |                  |                                                                           |
|                                                                                                    |          |                          |               |                  |                                                                           |
|                                                                                                    |          |                          |               |                  |                                                                           |
|                                                                                                    |          |                          |               |                  |                                                                           |
|                                                                                                    |          |                          |               |                  |                                                                           |
|                                                                                                    |          |                          |               |                  |                                                                           |
|                                                                                                    |          |                          |               |                  |                                                                           |
|                                                                                                    |          |                          |               |                  |                                                                           |
|                                                                                                    |          |                          |               |                  |                                                                           |
|                                                                                                    |          |                          |               |                  |                                                                           |
|                                                                                                    |          |                          |               |                  |                                                                           |
|                                                                                                    | Site S   | System Roles             |               |                  |                                                                           |
|                                                                                                    | lcon     | Role Name                |               | Role Description |                                                                           |
|                                                                                                    | 1        | Software update point    |               |                  | te that work Microsoft Windows Server Update Services (WSUS) and allows   |
|                                                                                                    | Ø        | Management point         |               | 📟 Remove Role    | to Configuration Manager client requests and accepts mana                 |
| Not the set of the set of the set | 1        | Reporting services point |               | Properties       | ides integration with SQL Server Reporting Services to create a           |
| Software Library                                                                                                    | <b>1</b> | Application Catalog webs | ite point     | A site system ro | le that serves as an Application Catalog website point                    |
| Ner Solution Clandry                                                                                                    | <b>1</b> | Application Catalog web  | service point | A site system ro | le that serves as an Application Catalog web service point                |
| Monitoring                                                                                                    | <b>1</b> | Component server         |               | Any server requ  | iring a Configuration Manager service to be installed.                    |
| Administration                                                                                                    | <b>1</b> | Site database server     |               | A site system ro | le that runs Microsoft SQL Server and hosts the Configuration Manager sit |
| <u> </u>                                                                                                    | 3        | Distribution point       |               | A Configuration  | Manager server role that stages packages for distribution to clients.     |

4. Refresh System Center Configuration Manager and verify that the software update point was removed.

## Adding a new software update point

- 1. Open System Center Configuration Manager.
- 2. Select Administration, select Overview, and then select Site Configuration.
- 3. Right-click **Sites** and then select **Add Site System Roles**.

| <ul> <li>Overview</li> </ul>           | Search                 |
|----------------------------------------|------------------------|
| Hierarchy Configuration                | con Name               |
| Cloud Services                         | TST - SCCM2012R2SP1C   |
| <ul> <li>Site Configuration</li> </ul> |                        |
| 🖏 Sites 🎊 Add                          | Site System Roles      |
| Servers and Site System Roles          | ate Site System Server |
| Client Settings                        | and the California     |
| Security                               | rarcny settings        |

4. Select your server, and then select **Next**.

| 19                                                                             | Add Site System Roles Wizard                                                                                                    | ×  |
|--------------------------------------------------------------------------------|----------------------------------------------------------------------------------------------------|----|
| General                                                                        |                                                                                                    |    |
| General<br>Proxy<br>System Role Selection<br>Summary<br>Progress<br>Completion | Select a server to use as a site system         Image: Name (example: server1.cop.contoso.com):         Image: Image: Imag | em |
|                                                                                | < Previous Next > Summary Cancel                                                                                                    |    |

- 5. If necessary, configure a proxy; otherwise, select **Next**.
- 6. Select **Software update point** and then select **Next**.

| ₩                                                                                                    | Add Site System Roles Wizard                                                                                                    | x |
|----------------------------------------------------------------------------------------------------|----------------------------------------------------------------------------------------------------|---|
| System Role Sele                                                                                                    | ection                                                                                                    |   |
| General<br>Proxy<br>System Role Selection                                                                                                    | Specify roles for this server                                                                                                    |   |
| Software Update Point<br>Proxy and Account Settin<br>Synchronization Source<br>Synchronization Schedul<br>Supersedence Rules<br>Classifications<br>Products<br>Languages<br>Summary<br>Progress<br>Completion | Available roles:                                                                                                    |   |
|                                                                                                    | Description:<br>A software update point integrates with Windows Server Update Services (WSUS) to provide software updates to Configuration<br>Manager clients. |   |
| < III >                                                                                                    | < Previous Next > Summary Cancel                                                                                                    |   |

7. Select an option for the **WSUS Configuration** and then select **Next**.

| 8                                                                          | Add Site System Roles Wizard                                                                                                    | x  |
|----------------------------------------------------------------------------|----------------------------------------------------------------------------------------------------|----|
| Software Update                                                            | Point                                                                                                    |    |
| General<br>Proxy                                                           | Specify software update point settings                                                                                                    |    |
| System Role Selection<br>Software Update Point<br>Proxy and Account Settin | A software update point integrates with Windows Server Update Services (WSUS) to provide software updates to Configuration<br>Manager clients.                                |    |
| Synchronization Source<br>Synchronization Schedul<br>Supersedence Rules    | For Configuration Manager to use a software update point that is not installed on the site server, you must first install the WSUS administration console on the site server. |    |
| Classifications<br>Products                                                | WSUS Configuration O WSUS is configured to use ports 80 and 443 for client communications (default settings for WSUS 3.0 SP2)                                                 |    |
| Languages<br>Summary<br>Progress                                           | WSUS is configured to use ports 8530 and 8531 for client communications (default settings for WSUS on Windows Server 2012)                                                    |    |
| Completion                                                                 | Require SSL communication to the WSUS server                                                                                                    |    |
|                                                                            | Client Connection Type                                                                                                    |    |
|                                                                            | Allow Internet only client connections                                                                                                    |    |
|                                                                            | Allow Internet and intranet client connections                                                                                                    |    |
|                                                                            |                                                                                                    |    |
|                                                                            |                                                                                                    |    |
| < III >                                                                    | < Previous Next > Summary Cancel                                                                                                    | ]  |
| Select <b>Use credentia</b>                                                | Is to connect to the WSUS server, enter your credentials, and then select Nex                                                                                                 | t. |
| 8                                                                          | Add Site System Roles Wizard                                                                                                    |    |

| 1999 - Contra (1997)                                                                                                   | Add Site System Roles Wizard                                                                                                    |
|----------------------------------------------------------------------------------------------------|----------------------------------------------------------------------------------------------------|
| Proxy and Accou                                                                                                    | int Settings                                                                                                    |
| General<br>Proxy<br>System Role Selection                                                                              | Specify proxy and account settings for the software update point                                                                                             |
| Software Update Point                                                                                                  | Software update point proxy server settings                                                                                                    |
| Proxy and Account Settin<br>Synchronization Source<br>Synchronization Schedul<br>Supersedence Rules<br>Classifications | Specify when to use a proxy server for software updates. You must configure the site system role to use a proxy server before you can select these settings. |
| Products                                                                                                    |                                                                                                    |
| Languages<br>Summary<br>Progress                                                                                       | WSUS Server Connection Account<br>The WSUS Server Connection account provides authenticated access from the site to the WSUS server.                         |
| Completion                                                                                                    | ✓ Use credentials to connect to the WSUS server                                                                                                    |
|                                                                                                    | example\administrator Set 🔻                                                                                                    |
|                                                                                                    |                                                                                                    |
|                                                                                                    | < Previous Next > Summary Cancel                                                                                                    |
| < III 5                                                                                                    |                                                                                                    |

9. Select a synchronization source and then select **Next**.

#### Note

The following figure is an example. You do not have to select the same option.

| <b>1</b>                                                                                                    | Add Site System Roles Wizard                                                                                                    |
|----------------------------------------------------------------------------------------------------|----------------------------------------------------------------------------------------------------|
| Synchronization S                                                                                                    | ource                                                                                                    |
| General<br>Proxy                                                                                                    | Specify synchronization source settings                                                                                                    |
| System Role Selection<br>Software Update Point<br>Proxy and Account Settin                                                                               | Select the synchronization source for this software update point.                                                                                                    |
| Synchronization Source<br>Synchronization Schedul<br>Supersedence Rules<br>Classifications<br>Products<br>Languages<br>Summary<br>Progress<br>Completion | <ul> <li>Synchronize from Microsoft Update<br/>When there is an upstream software update point, this option is unavailable.</li> <li>Synchronize from an upstream data source location (URL)<br/>Example: http://WSUSServer:80 or https://WSUSServer:8531</li> <li><u>http://sccmserver.example.net:8530</u></li> <li>Do not synchronize from Microsoft Update or upstream data source<br/>Select this option if you manually synchronize software update son this software update point. Typically, you use manual<br/>synchronizing when the software update point is disconnected from Microsoft Update or the upstream software update point.</li> </ul> |
|                                                                                                    | WSUS reporting events         You can configure the Windows Update Agent on client computers to create event messages for Windows Server Update Services (WSUS) reporting. Configuration Manager does not use these events, you should not create them unless you require them for other uses. <ul> <li>Do not create WSUS reporting events</li> <li>Create only WSUS reporting events</li> <li>Create all WSUS reporting events</li> </ul>                                                                                                    |
| < 111 >                                                                                                    | < Previous Next > Summary Cancel                                                                                                    |

10. Select Next.

#### Note

To automatically test the synchronization configuration, select **Synchronization on schedule** and enter a date and time.

- 11. Select a supersedence behavior and then select **Next**.
- 12. Select the software update classifications and then select Next.

| Classifications                                                                                     |                                                                             |
|----------------------------------------------------------------------------------------------------|-----------------------------------------------------------------------------|
| General<br>Proxy<br>System Role Selection                                                           | Select the software updat                                                   |
| Proxy and Account Settin<br>Synchronization Source<br>Synchronization Schedul<br>Supersedence Rules | Software update classifications:                                            |
| Classifications<br>Products<br>Languages                                                            | ····♥ Service Packs<br>····♥ Tools<br>····♥ Update Rollups<br>····♥ Updates |

13. Select HP Business Clients, in addition to the already selected products, and then select Next.

#### Note

If you have previously imported HP updates into System Center Configuration Manager, do not clear **Hewlett-Packard Business Clients**.

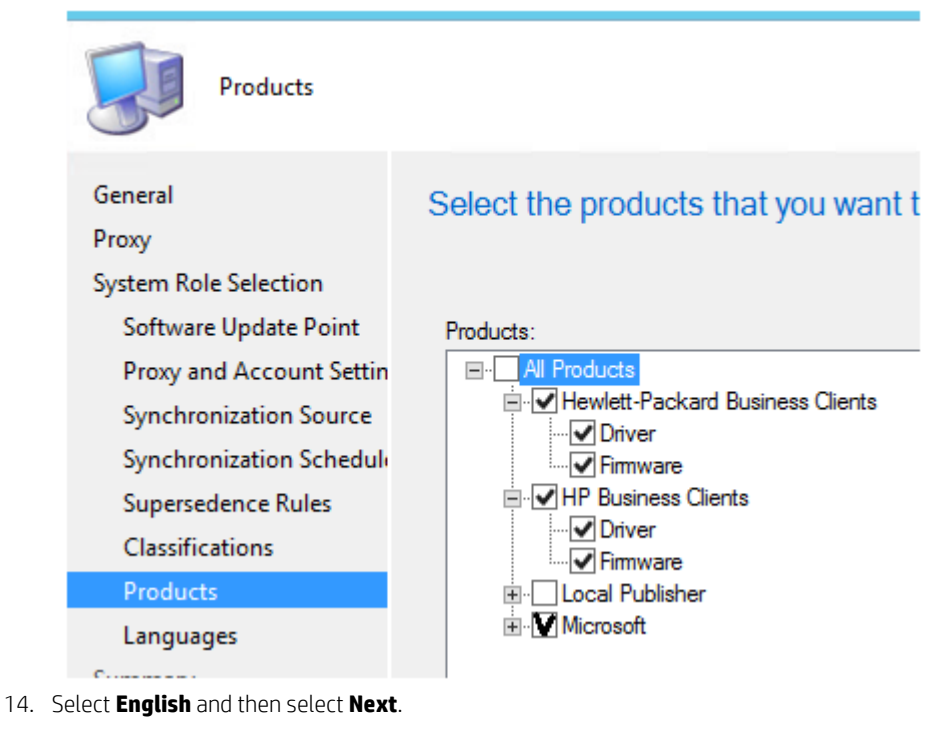

- 15. Select Next.
- 16. Select Next.

## **Executing publishing and synchronization tasks**

After you run your publishing and synchronization taskes, any available HP updates can be deployed from System Center Configuration Manager.

| Synchronize<br>Software Updates | Run Schedule<br>Summarization | Save<br>Search | ed<br>hes • Download Create Software<br>Update Group | bership<br>cense | Deploy    | Move      | Properties        |            |          |
|---------------------------------|-------------------------------|----------------|------------------------------------------------------|------------------|-----------|-----------|-------------------|------------|----------|
| All Software Updates            | Reports                       | Sear           | rch Update                                           | De               | eployment | Move      | Properties        |            |          |
| ← →                             | Software Library     Oven     | iew ► S        | oftware Updates 🕨 All Software Updates               |                  |           |           |                   |            |          |
| Software Library                | <                             | All Softwa     | re Updates 3 items                                   |                  |           |           |                   |            |          |
| 4 💣 Overview                    |                               | Search         |                                                      |                  |           |           |                   |            |          |
| Application N                   | lanagement                    | Icon 1         | Title                                                | Bulletin ID      | Required  | Installed | Percent Compliant | Downloaded | Deployed |
| 🔺 🚞 Software Upd                | lates                         | 1              | HP Notebook System BIOS Update [F.06.A1]             |                  | 0         | 0         | 0                 | No         | No       |
| 🗟 All Software                  | Updates                       | 1              | HP Wireless Button Driver [1.1.15.1.A1]              |                  | 0         | 0         | 0                 | No         | No       |
| lange Software Up               | pdate Groups                  | <b>1</b>       | Intel USB 3.0 eXtensible Host Controller for Skyl    |                  | 0         | 0         | 0                 | No         | No       |
| 🛐 Deploymen                     | t Packages                    |                |                                                      |                  |           |           |                   |            |          |
| 📑 Automatic I                   | Deployment Rules              |                |                                                      |                  |           |           |                   |            |          |
| 🕨 📋 Operating Sys               | stems                         |                |                                                      |                  |           |           |                   |            |          |

## Troubleshooting

The following entry that there was a subscriptions failure in the WCM.log that caused the synchronization task to fail:

Failed to set Subscriptions on the WSUS Server. Error: (-2147467259) Unspecified error

| Configuration Manager Trace Log Tool - [C:\Program Files\\Logs\WCM.log]                                                                                                    | -        |        | x            |
|----------------------------------------------------------------------------------------------------|----------|--------|--------------|
| 👔 File Tools Window Help                                                                                                    |          | - 6    | ×            |
| 📽 🗏 🚳 🐴 📕 🔲                                                                                                    |          |        |              |
| Log Text Component Date/Time                                                                                                    | Threa    | d      |              |
| Category Product:cb263e3f-6c5a-4b71-88fa-1706f9549f51 (Windows Internet SMS_WSUS_CONFIG 3/13/2014 3:23:38 PM 3                                                                     | 364 (0   | 0xD24) | ^            |
| Category Product:ec9aaca2-f868-4f06-b201-fb8eefd84cef (Windows Server 2 SMS_WSUS_CONFIG 3/13/2014 3:23:38 PM 3                                                                     | 364 (0   | 0xD24) |              |
| Category Product:fdfe8200-9d98-44ba-a12a-772282bf60ef (Windows Server SMS_WSUS_CONFIG 3/13/2014 3:23:38 PM 3                                                                       | 364 (0   | 0xD24) |              |
| Subscription contains categories unknown to WSUS and SUP has no upstrea SMS_WSUS_CONFIG 3/13/2014 3:23:38 PM 3                                                                     | 364 (    | 0xD24) |              |
| Failed to set Subscriptions on the WSUS Server. Error: (-2147467259)Unspecifi SMS_WSUS_CONFIG 3/13/2014 3:23:38 PM 3                                                               | 364 (0   | 0xD24) |              |
| STATMSG: ID=6603 SEV=E LEV=M SOURCE= "SMS Server" COMP= "SMS_WS SMS_WSUS_CONFIG 3/13/2014 3:23:38 PM 3                                                                             | 364 (0   | 0xD24) |              |
| Waiting for changes for 60 minutes SMS_WSUS_CONFIG 3/13/2014 3:23:38 PM 3                                                                                                    | 364 (0   | 0xD24) |              |
| Trigger event array index 0 ended. SMS_WSUS_CONFIG 3/13/2014 3:33:07 PM 3                                                                                                    | 364 (0   | 0xD24) |              |
| SCF change notification triggered. SMS_WSUS_CONFIG 3/13/2014 3:33:12 PM 3                                                                                                    | 364 (0   | 0xD24) |              |
| Populating config from SCF SMS_WSUS_CONFIG 3/13/2014 3:33:12 PM 3                                                                                                    | 364 (0   | 0xD24) |              |
| Attempting connection to WSUS server: port: 8530, useSSL: False SMS_WSUS_CONFIG 3/13/2014 3:33:12 PM 3                                                                             | 364 (0   | 0xD24) |              |
| Successfully connected to server: port: 8530. useSSL: False SMS WSUS CONFIG 3/13/2014 3:33:12 PM 3                                                                                 | 364 ((   | 0xD24) | $\mathbf{x}$ |
| Date/Time: 3/13/2014 3:23:38 PM Component: SMS_WSUS_CONFIGURATION_MANAG                                                                                                    |          |        |              |
| Thread: 3364 (0xD24) Source:                                                                                                    |          |        |              |
| Subscription contains categories unknown to WSUS and SUP has no upstream server.~ Please either unsubscribe the unknown categori<br>into WSUS an upstream package containing them. | ies or i | mport  | <            |
| Elapsed time is 86h 54m 13s 3ms (312853.003 seconds)                                                                                                    |          |        |              |

There is a workaround for this issue. Do the following:

- 1. In SCUP, remove the HP catalogs both the **Hewlett-Packard Business Clients** catalog and the **HP Business Clients** catalog.
- 2. On the configuration tab of the software update point, remove **Hewlett-Packard Products and Classifications**.
- 3. From WSUS, run a synchronization task and verify that it completes.

4. Run Software Update Synchronization.

#### Note

•

No updates are synced, but the products and classifications catalog is.

- 5. Open WCM.log and WsyncMgr.log to verify that the synchronization task ran successfully.
- 6. Follow the procedure in <u>Adding a new software update point</u> to add the **HP Business Clients** catalog.
- 7. Run the synchronization task again.

## For more information

For more information on using Microsoft System Center Configuration Manager, go to Microsoft's information page: <u>http://technet.microsoft.com/en-us/library/cc507089.aspx</u>.

For all your client manageability needs, go to the **HP Client Management Solutions** website: <u>http://www.hp.com/go/clientmanagement</u>.

## Sign up for updates hp.com/go/getupdated

© Copyright 2016 HP Development Company, L.P.

Microsoft, Windows, and Windows Server are either registered trademarks or trademarks of Microsoft Corporation in the United States and/or other countries.

Confidential computer software. Valid license from HP required for possession, use or copying. Consistent with FAR 12.211 and 12.212, Commercial Computer Software, Computer Software Documentation, and Technical Data for Commercial Items are licensed to the U.S. Government under vendor's standard commercial license.

The information contained herein is subject to change without notice. The only warranties for HP products and services are set forth in the express warranty statements accompanying such products and services. Nothing herein should be construed as constituting an additional warranty. HP shall not be liable for technical or editorial errors or omissions contained herein.

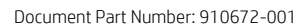

First Edition: July 2016

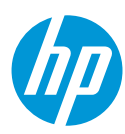